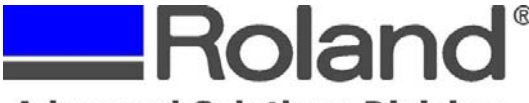

## **Advanced Solutions Division**

Support Bulletin: RASD-SB00028 Model: All Roland Products Subject: Roland Dropout Utility Instructions Date: 10/20/2006 Author: RR

## Overview:

The Roland Dropout output utility (dropout.exe) is for use in outputting pre-ripped files (PRN & PLT formats) as well as firmware updates (RFW format) via the Windows environment and Roland Windows print driver.

## Procedure:

- 1. Download the Dropout Utility from the Roland website (<u>www.rolanddga.com/asd</u>) under the support page for your product and extract the ZIP file.
- 2. Locate and launch the Dropout.exe utility.

| 🔄 Untitled - DropOut                      |        |
|-------------------------------------------|--------|
| <u>File V</u> iew <u>H</u> elp            |        |
|                                           |        |
| File List                                 |        |
|                                           | Add    |
|                                           | Ins    |
|                                           | Del    |
|                                           | Output |
| Target Port winspool,Roland MPX-60,USB001 |        |
| Output Block Size                         | Cancel |
| 10 KBytes                                 |        |
| Ready                                     | NUM    |

3. Click on File and Print Setup and ensure that the appropriate Roland Model number is selected and click OK.

| Print Setup   |               |              | ? 🛛         |
|---------------|---------------|--------------|-------------|
| Printer       |               |              |             |
| <u>N</u> ame: | Roland MPX-60 | •            | Properties  |
| Status:       | Ready         |              |             |
| Type:         | Roland MPX-60 |              |             |
| Where:        | USB001        | 11 Sec. 1995 |             |
| Comment:      |               |              |             |
| Paper         |               | Orientatio   | n           |
| Size:         | User Size     | -            | Portrait    |
|               |               |              | <i>.</i>    |
| Source:       |               |              | C Landscape |
|               |               |              | _           |
| Network       | •             | OK           | Cancel      |

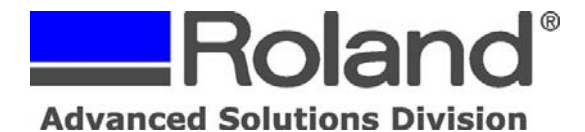

Support Bulletin: RASD-SB00028 Model: All Roland Products Subject: Roland Dropout Utility Instructions Date: 10/20/2006 Author: RR

- ------
- 4. In the Dropout window, click Add, then locate and select the PRN, PLT or RFW file and click Open.

| Open                                                          |                                                                                                    |                  | ? 🛛          |
|---------------------------------------------------------------|----------------------------------------------------------------------------------------------------|------------------|--------------|
| Look jn: 隘                                                    | Lit Fulfillment Items                                                                                   | • <del>•</del> • | <b>→</b> ■ • |
| MPX60 Pri<br>MPX60 Pri<br>MPX60 Pri<br>MPX60 Pri<br>MPX60 Pri | ixe<br>nt Sample 22x36mm.prn<br>nt Sample 22x38mm.dmz<br>nt Sample 30x50mm.dmz<br>nt Sample 30x50mm.PRN |                  |              |
| File <u>n</u> ame:                                            | MPX60 Print Sample 30x50mm.PRN                                                                          |                  | <u>O</u> pen |
| Files of <u>type</u> :                                        |                                                                                                    | •                | Cancel       |

5. Ensure that the unit is configured properly for the file being sent (ie... EGX-300 Bed leveling Kit or EGX firmware download) and click Output to send the data to the Roland machine.

| 🔄 Untitled - DropOut                                    |        |  |  |  |
|---------------------------------------------------------|--------|--|--|--|
| <u>File V</u> iew <u>H</u> elp                          |        |  |  |  |
|                                                         |        |  |  |  |
| File List                                               |        |  |  |  |
| C:\Documents and Settings\rrivera.MAILX\Desktop\Lit Ful | Add    |  |  |  |
|                                                         | Ins    |  |  |  |
|                                                         | Del    |  |  |  |
|                                                         | Output |  |  |  |
| Target Port winspool,Roland MPX-60,USB001               |        |  |  |  |
| Output Block Size                                       | Cancel |  |  |  |
| 10 KBytes                                               |        |  |  |  |
| Ready                                                   | NUM    |  |  |  |